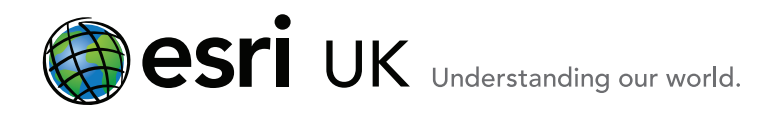

# Welcome to ArcGIS How install ArcGIS 10.1 tutorial data for Desktop

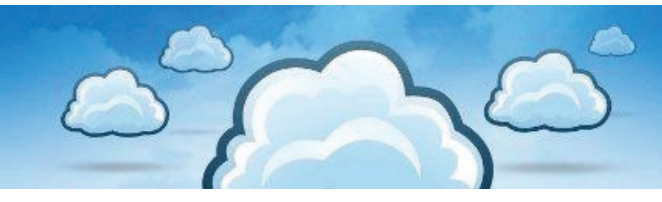

This document shows you how to download the tutorial data and how to access the documentation for it.

You can download the Tutorial setup ISO image from the Customer Care Portal. Please see the step on **Downloading your Software** for details on how to do this.

The screenshot below shows the tutorial data folder, once extracted from the ISO file into a folder called Tutorial Data.

1. Run the **setup.exe** file if it does not automatically launch.

| rganize 🔹 🔂 Open 🛛 Burr | n New folder  |                  |                    | ) • E        | 1 |
|-------------------------|---------------|------------------|--------------------|--------------|---|
| Favorites               | Name          | Date modified    | Туре               | Size         |   |
| Desktop                 | Documentation | 18/03/2013 15:16 | File folder        |              |   |
| Downloads               | a Autorun.inf | 05/06/2008 20:29 | Setup Information  | 1 KB         |   |
| Secent Places           | instmsi3.exe  | 25/04/2012 14:48 | Application        | 2,526 KB     |   |
|                         | Setup.chm     | 09/04/2012 15:56 | Compiled HTML      | 47 KB        |   |
| Libraries               | = O setup.exe | 25/04/2012 14:59 | Application        | 805 KB       |   |
| Documents               | a setup.ini   | 25/04/2012 14:31 | Configuration sett | 1 KB         |   |
| J Music                 | setup.msi     | 25/04/2012 14:59 | Windows Installer  | 5,046 KB     |   |
| Pictures                | setup1.cab    | 25/04/2012 14:36 | Cabinet File       | 61,499 KB    |   |
| 🗧 Videos                | setup2.cab    | 25/04/2012 14:39 | Cabinet File       | 81,842 KB    |   |
|                         | setup3.cab    | 25/04/2012 14:48 | Cabinet File       | 1,639,242 KB |   |
| Computer                |               |                  |                    |              |   |
| Kocal Disk (C:)         |               |                  |                    |              |   |
|                         | *             |                  |                    |              |   |

The Setup screen will appear.

Esri UK | Millennium House | 65 Walton Street ! Aylesbury | Buckinghamshire | HP21 7QG T 01296 745500 | F 01296 745544 | E info@esriuk.com | www.esriuk.com

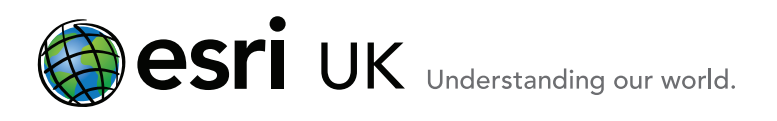

## Welcome Programme

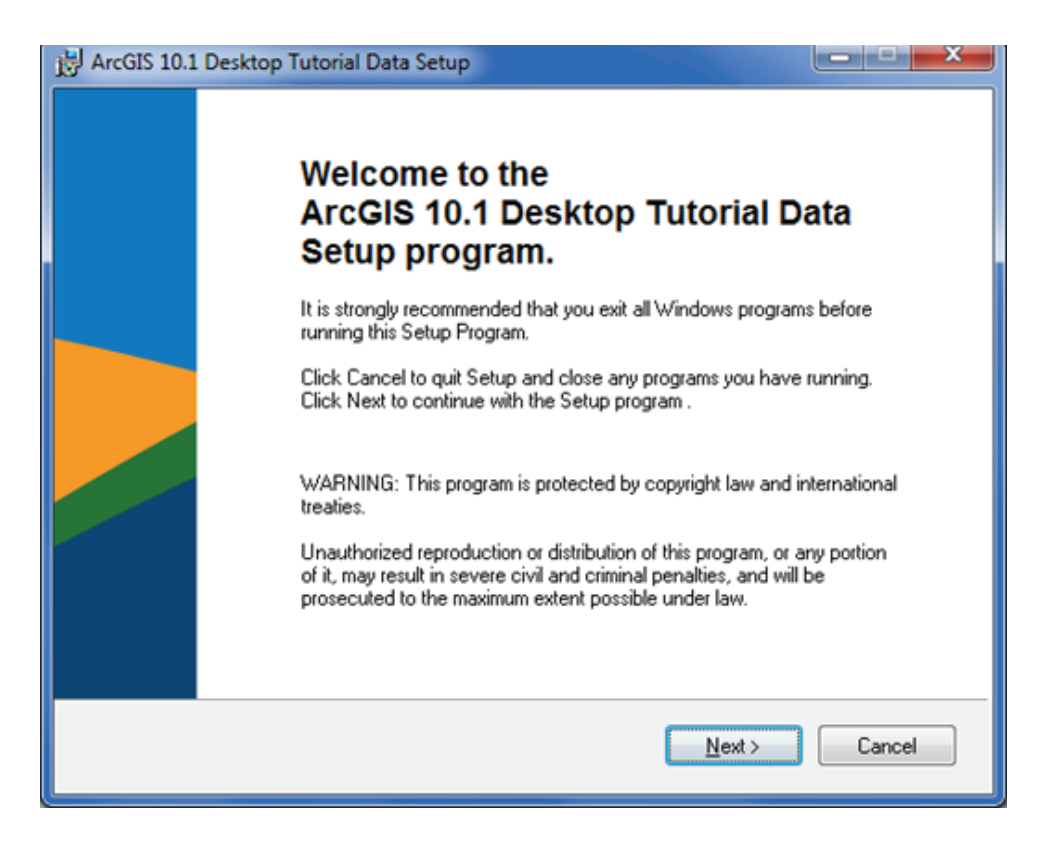

#### Click Next

2. Tick the radio button to accept the licence agreement.

| ArcGIS 10.1 Desktop Tuto                                                                                                    | orial Data Setup                                                                                                    | ×                              |
|----------------------------------------------------------------------------------------------------|----------------------------------------------------------------------------------------------------|--------------------------------|
| License Agreement<br>You must agree with the li                                                                                                    | cense agreement below to proceed.                                                                                                    |                                |
|                                                                                                    | LICENSE AGREEMENT                                                                                                    |                                |
|                                                                                                    | (E204 04/24/2012)                                                                                                    |                                |
|                                                                                                    | IMPORTANT-READ CAREFULLY                                                                                                    |                                |
| Unless superseded by a sig<br>license Products to You on<br>License Agreement. Pleas<br>Products until You have ag<br>You do not agree to the tern<br>agreement" below; You ma | ned license agreement between You and Esri, Esri is willin<br>ly if You accept all terms and conditions contained in this<br>e read the terms and conditions carefully. You may not use<br>reed to the terms and conditions of the License Agreemen<br>ms and conditions as stated, click "I do not accept the licen<br>y then request a refund of applicable fees paid. | ng to<br>e the<br>t. If<br>use |
| This License Agreement is<br>Research Institute, Inc. ("I                                                                                                    | between the licensee ("You") and Environmental Systems<br>Esri"), a California corporation with a place of business at 3                                                                                                    | 80 <del>.</del>                |
|                                                                                                    | I accept the License Agreement                                                                                                    |                                |
|                                                                                                    | I do not accept the License Agreement                                                                                                    |                                |
| License                                                                                                    | <u>R</u> eset < <u>B</u> ack Next > Ca                                                                                                    | ancel                          |

#### Click Next

Esri UK | Millennium House | 65 Walton Street ! Aylesbury | Buckinghamshire | HP21 7QG T 01296 745500 | F 01296 745544 | E info@esriuk.com | www.esriuk.com

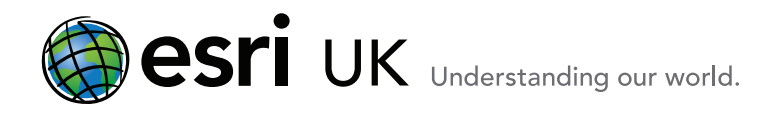

**3.** Choose the Complete install to install all the tutorial data. Alternatively, if you wish to select fewer tutorials, choose Custom. The two screens are shown below.

#### Complete

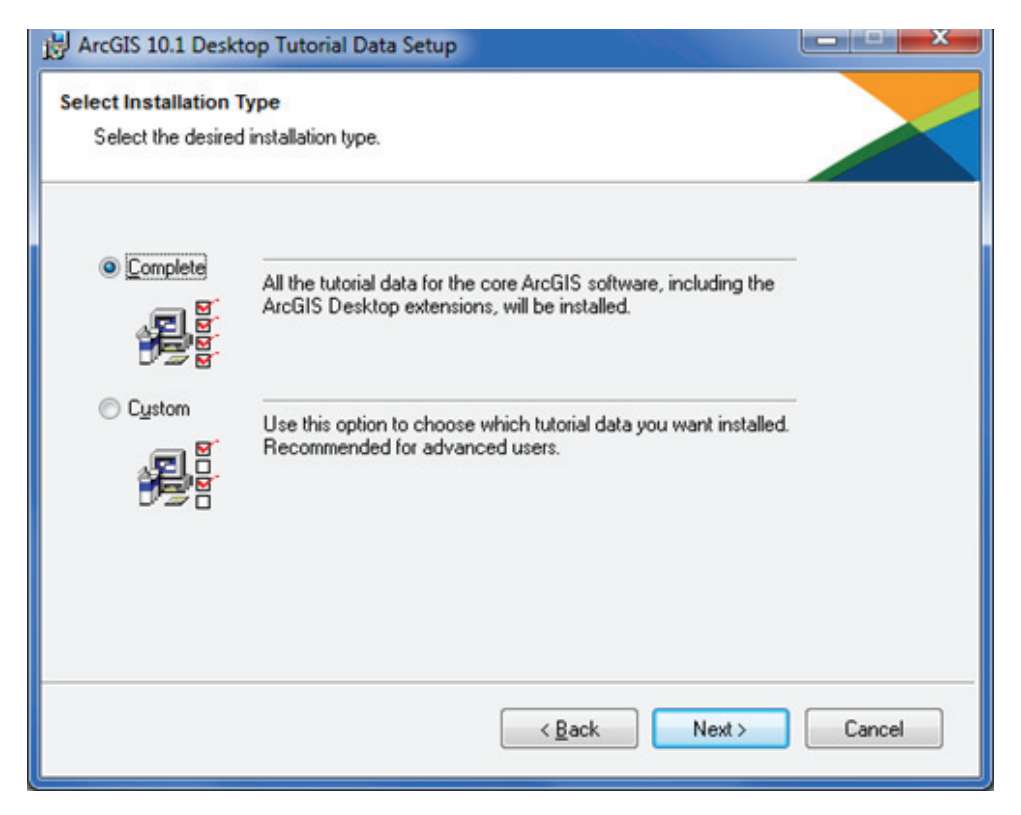

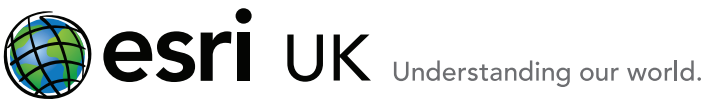

### Custom

Here, the Network and Spatial Analyst extension tutorials have been selected.

| Extensions<br>X • ArcScan<br>CAD<br>Data Interoperability<br>Data Reviewer<br>Geostatistical Analyst<br>Network Analyst<br>Schematics<br>Spatial Analyst<br>Tracking Analyst | Feature Description:<br>This is the Network Analyst tutorial data.<br>This feature will be installed on the local hard drive<br>This feature requires 166MB on your hard drive. |  |  |
|----------------------------------------------------------------------------------------------------|----------------------------------------------------------------------------------------------------|--|--|
| Current location:<br>C:\arcgis\<br>Help Disk Cost Reset                                                                                                    | Br <u>o</u> wse<br><u>Bro</u> wse                                                                                                    |  |  |

You can find out how much disk space the selected tutorials will take up by clicking on the **Disk Cost** button.

| t | ArcGIS 10.1 Desktop Tutorial                                                         | Data Setu                 | р                           |                            |                               | ×                        |
|---|--------------------------------------------------------------------------------------|---------------------------|-----------------------------|----------------------------|-------------------------------|--------------------------|
|   | The current selections require the<br>The highlighted volumes do not ha<br>features. | following an<br>we enough | nount of dist<br>disk space | < space on<br>available fo | the different<br>r the curren | volumes.<br>tly selected |
|   | Volume                                                                               | Disk Si                   | Availa                      | Requir                     | Differe                       |                          |
|   | <b>■</b> C:                                                                          | 465GB                     | 401GB                       | 2383MB                     | 398GB                         |                          |
|   |                                                                                      |                           |                             |                            | (                             | Ж                        |

Click OK to dismiss the Disk Cost window

Click Next

Esri UK | Millennium House | 65 Walton Street ! Aylesbury | Buckinghamshire | HP21 7QG T 01296 745500 | F 01296 745544 | E info@esriuk.com | www.esriuk.com

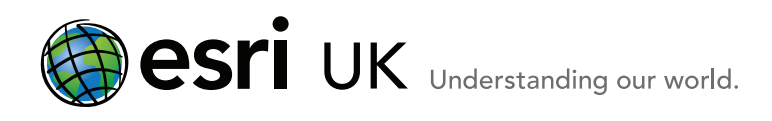

4. The default install folder is c:\arcgis but you can change that to a preferred location if necessary.

| B ArcGIS 10.1 Desktop Tutorial Data Setup                                                                                                    |                    |
|----------------------------------------------------------------------------------------------------|--------------------|
| Destination Folder<br>Select the folder to install your application into.                                                                                                    |                    |
|                                                                                                    |                    |
| The Setup will install the files for ArcGIS 10.1 Desktop Tutorial Data<br>folder.                                                                                                    | in the following   |
| To install into a different folder, click Browse and select another fold                                                                                                    | ler.               |
| Destination Folder                                                                                                    |                    |
| The Setup will install the files for ArcGIS 10.1 Desktop Tutorial Data in the following folder. To install into a different folder, click Browse and select another folder. Destination Folder C:\arcgis\ Browse You can choose not to install ArcGIS 10.1 Desktop Tutorial Data by clicking Cancel. | Browse             |
| You can choose not to install ArcGIS 10.1 Desktop Tutorial Data b                                                                                                    | y clicking Cancel. |
| < <u>B</u> ack                                                                                                    | Next > Cancel      |

Click Next

5. Click Next again to confirm you are ready to start the install.

| 诗 ArcGIS 10.1 Desktop Tutorial Data Setup                            |        |
|----------------------------------------------------------------------|--------|
| Start Installation                                                   |        |
| Are you ready to have the Setup program begin the install?           |        |
| Click Next to begin or Back to reenter the installation information. |        |
| < <u>B</u> ack <u>N</u> ext >                                        | Cancel |

Esri UK | Millennium House | 65 Walton Street ! Aylesbury | Buckinghamshire | HP21 7QG T 01296 745500 | F 01296 745544 | E info@esriuk.com | www.esriuk.com

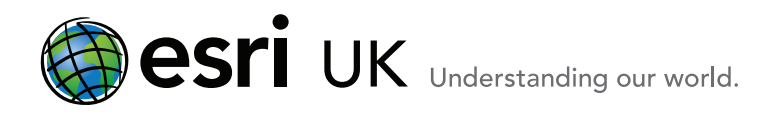

The tutorials you selected, or the complete set, will be installed. This will take several minutes for a complete install.

| H ArcGIS 10.1 Desktop Tutorial Data Setup                |        |
|----------------------------------------------------------|--------|
| Updating System                                          |        |
| The features you selected are currently being installed. |        |
| Validating install                                       |        |
|                                                          |        |
|                                                          |        |
|                                                          |        |
|                                                          |        |
|                                                          |        |
|                                                          |        |
|                                                          |        |
|                                                          | Cancel |

6. The confirmation screen will display telling you that the tutorial data has been successfully installed.

| B ArcGIS 10.1 | 1 Desktop Tutorial Data Setup                                      |
|---------------|--------------------------------------------------------------------|
|               | ArcGIS 10.1 Desktop Tutorial Data has been successfully installed. |
|               | Click Finish to exit this installation.                            |
|               |                                                                    |
|               |                                                                    |
|               |                                                                    |
|               | < <u>B</u> ack Einish Cancel                                       |

#### Click Finish

Esri UK | Millennium House | 65 Walton Street ! Aylesbury | Buckinghamshire | HP21 7QG T 01296 745500 | F 01296 745544 | E info@esriuk.com | www.esriuk.com

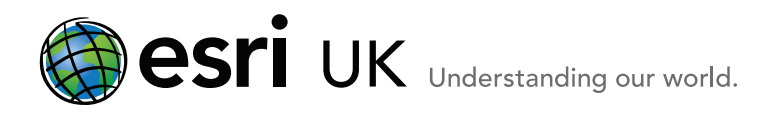

7. The new ArcTutor folder in c:\arcgis contains all the tutorials you selected. In the screenshot below a complete install has installed all available tutorials.

| legenine - Jackuda in library |    | have with a Durn New folder |                  |             | ER | _    |
|-------------------------------|----|-----------------------------|------------------|-------------|----|------|
| include in ibrary             | -  | Name                        | Date modified    | S== *       |    | Gize |
| Tevorites                     |    | Traine .                    | Date mounted     | type        |    | marc |
| Desktop                       |    | 👍 ArcScan                   | 20/03/2013 15:13 | File folder |    |      |
| Downloads                     |    | BuildingaGeodatabase        | 20/03/2013 15:13 | File folder |    |      |
| Recent Places                 |    | LAD CAD                     | 20/03/2013 15:14 | File folder |    |      |
|                               |    | 🍰 Data Interoperability     | 20/03/2013 15:14 | File folder |    |      |
| Libraries                     |    | Data Reviewer               | 20/03/2013 15:14 | File folder |    |      |
| Documents                     |    | DatabaseServers             | 20/03/2013 15:13 | File folder |    |      |
| J Music                       |    | July Editing                | 20/03/2013 15:13 | File folder |    |      |
| Pictures                      |    | Je Geocoding                | 20/03/2013 15:13 | File folder |    |      |
| Videos                        |    | 🎍 Geostatistical Analyst    | 20/03/2013 15:14 | File folder |    |      |
|                               |    | GP Service Examples         | 20/03/2013 15:13 | File folder |    |      |
| Computer                      |    | 🎉 Help                      | 20/03/2013 15:13 | File folder |    |      |
| Local Disk (C:)               | 10 | 🎍 License                   | 20/03/2013 15:13 | File folder |    |      |
| 🎍 arcgis                      | -  | LinearReferencing           | 20/03/2013 15:13 | File folder |    |      |
| 🍌 Dell                        |    | 퉬 Maplex                    | 20/03/2013 15:13 | File folder |    |      |
| 🌽 drvrtmp                     |    | 퉬 ModelBuilder              | 20/03/2013 15:13 | File folder |    |      |
| 🌽 Emma                        |    | NetCDF                      | 20/03/2013 15:13 | File folder |    |      |
| 🎉 Installs                    |    | Network Analyst             | 20/03/2013 15:13 | File folder |    |      |
| 🎍 Intel                       |    | Parcel Editing              | 20/03/2013 15:13 | File folder |    |      |
| PerfLogs                      |    | 🕌 Raster                    | 20/03/2013 15:14 | File folder |    |      |
| Program Files                 |    | Representations             | 20/03/2013 15:13 | File folder |    |      |
| Program Files (x86)           |    | Schematics                  | 20/03/2013 15:13 | File folder |    |      |
| Python27                      |    | 🎍 Spatial Analyst           | 20/03/2013 15:13 | File folder |    |      |
| Ja Temp                       |    | SQL Examples                | 20/03/2013 15:14 | File folder |    |      |
| 🌽 Users                       |    | 3 Support                   | 20/03/2013 15:13 | File folder |    |      |
| 3 Windows                     |    | Tracking Analyst            | 20/03/2013 15:14 | File folder |    |      |
|                               | -  | 1                           |                  |             |    |      |

The documentation for these tutorials can be found in ArcGIS for Desktop help. This can be accessed from within ArcMap or ArcCatalog or online on the resource centre <u>here</u>.

This screenshot shows the Tutorial home page in the help opened from within ArcMap.

Esri UK | Millennium House | 65 Walton Street ! Aylesbury | Buckinghamshire | HP21 7QG T 01296 745500 | F 01296 745544 | E info@esriuk.com | www.esriuk.com

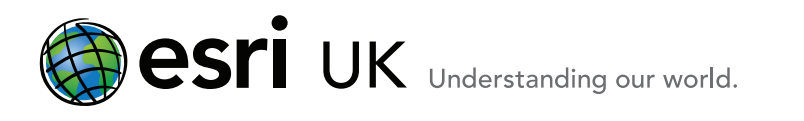

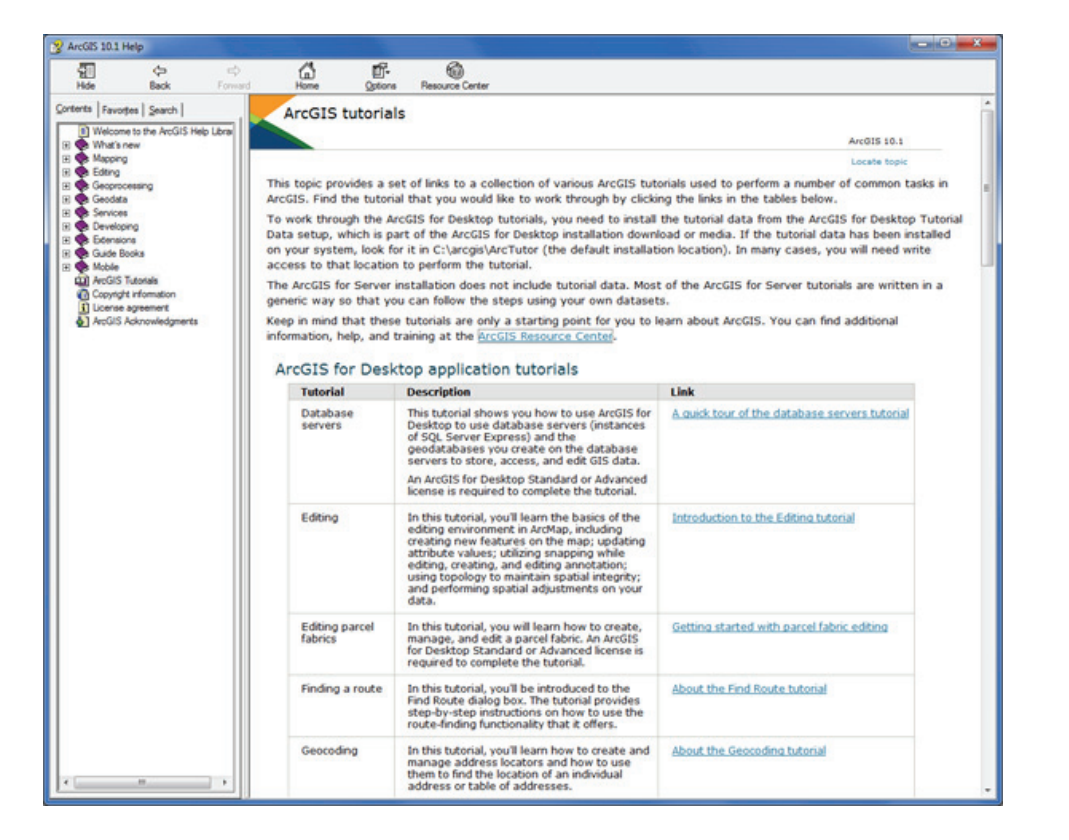

Click on the link for the tutorial you are interested in to see a description. The exercises are available in the Contents tree on the left. Here, for example, is the tutorial for Editing.

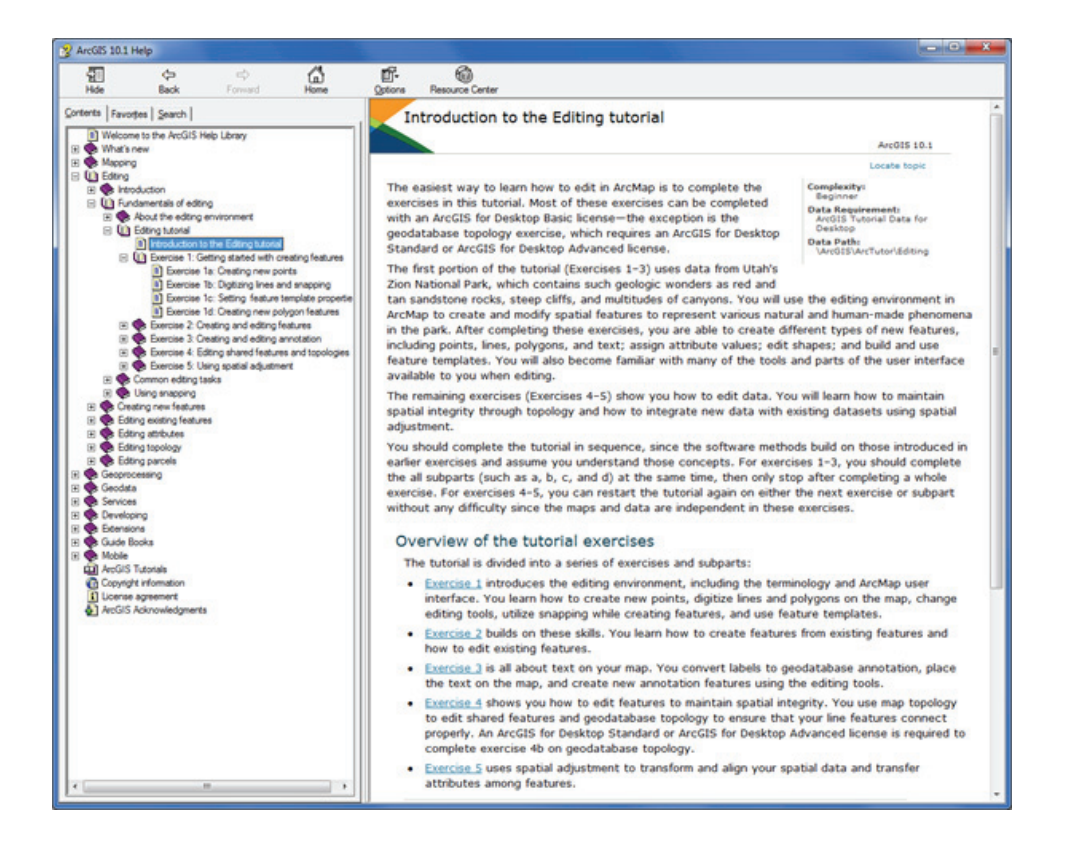

Esri UK | Millennium House | 65 Walton Street ! Aylesbury | Buckinghamshire | HP21 7QG T 01296 745500 | F 01296 745544 | E info@esriuk.com | www.esriuk.com